# SAVANT

# Alexa Skills

| Document Number:   | 009-1520-00  |
|--------------------|--------------|
| Document Date:     | June 2017    |
| Document Supports: | da Vinci 8.4 |

# Table of Contents

Select the topic number to navigate to that page.

| Tal | ole of              | Contents                                       |
|-----|---------------------|------------------------------------------------|
| 1.  | Testi               | ng Overview                                    |
| 2.  | Dow                 | nload Skills and Log into a Savant Pro System4 |
|     | 2.1.                | Download and Install Alexa Application4        |
|     | 2.2.                | Locate the Savant Skill4                       |
|     | 2.3.                | Download the Skill                             |
|     | 2.4.                | Link Skill to a Savant Pro System5             |
| 3.  | Sava                | nt Pro System Device Discovery7                |
|     | 3.1.                | Device Discovery7                              |
| 4.  | Devi                | ce Verification8                               |
| 5.  | . Supported Devices |                                                |
|     | 5.1.                | Supported Devices                              |
| 6.  | . Troubleshooting   |                                                |
| Im  | oortar              | nt Notice                                      |

# 1. Testing Overview

For a Savant System to be able to function with Amazon Alexa, the following must be completed:

- A Savant Pro System (Host and SDE/MacBook) running da Vinci 8.4 or higher.
- Configurations created using a Blueprint version lower than 8.4 must be updated to 8.4. To do this, follow the steps below:
  - 1. Open the configuration into an 8.4 or higher version of Blueprint.
  - 2. Allow the configuration to update to 8.4 profiles etc.
  - 3. Upload the updated configuration to the Savant Host
- The Host in the system must be linked to a Savant Cloud account.
   (Supported Hosts All Savant Pro System Hosts including the Simple Host)
- One Amazon Alexa account per Savant Pro System is supported.

# 2. Download Skills and Log into a Savant Pro System

# 2.1. Download and Install Alexa Application

|          |                                                                                                    | 3:32 PM                                                   |                  |
|----------|----------------------------------------------------------------------------------------------------|-----------------------------------------------------------|------------------|
|          |                                                                                                    | 🔵 amazon al                                               | exa              |
| 1.<br>2. | Download and install the Amazon Alexa App onto your PC or Mobile<br>device.<br>Select the Amazon Alexa icon.<br>Enter your Amazon log-on credentials and select <b>SIGN IN</b> . | Sign in Fmail (phone for mobile accounts) Amazon password | Forgot password? |
| 3. Ent   |                                                                                                    | Show password                                             |                  |
|          |                                                                                                    | SIGN IN                                                   |                  |

### 2.2. Locate the Savant Skill

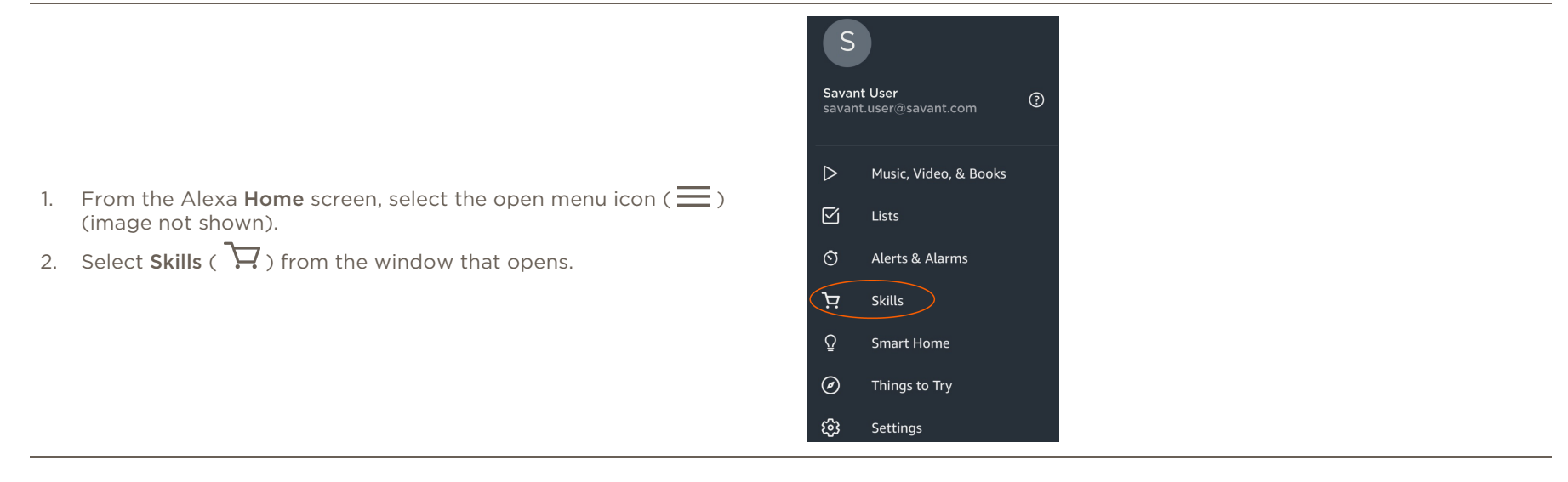

3. Enter **Savant** into the search bar of the **All Skills** page that opens and select Search **Q**. Alexa will now search for the Savant Skill.

| ≡          | All Skills                       | Your Skills |
|------------|----------------------------------|-------------|
| CATEGORIES | Savant <del>← Enter Savant</del> | ٩           |

### 2.3. Download the Skill

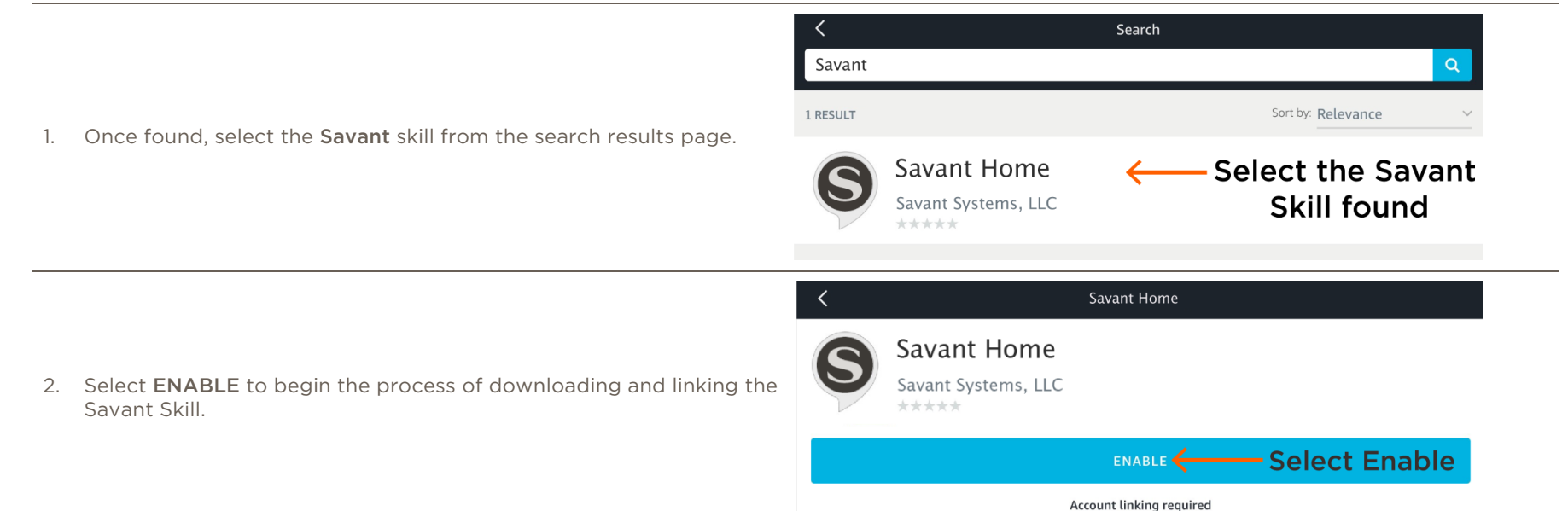

### 2.4. Link Skill to a Savant Pro System

1. In the next page, log into your Savant Cloud account. This will link the Savant Skill to your account.

### HELPFUL INFORMATION!

- The Savant Pro System that the Savant Skill will be used to control must be running da Vinci release 8.4 or higher.
- The account that Alexa is linking to must have Admin permissions.

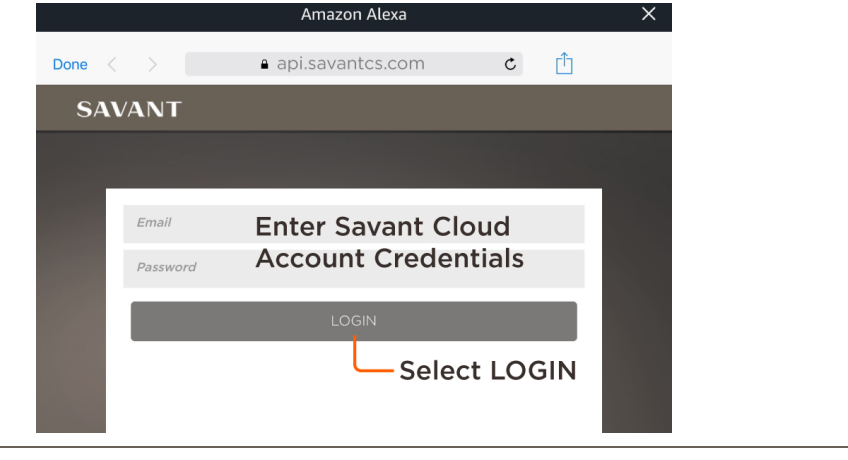

|                                                                                                    | Amazon Alexa     X       Done     api.savantcs.com     C |
|----------------------------------------------------------------------------------------------------|----------------------------------------------------------|
|                                                                                                    | SAVANT                                                   |
| 2. If there is more than one Savant System linked to that account, all                                                                                                    | Select a home to link to this<br>Alexa account           |
| the systems are displayed. Select a Savant Pro System to link to                                                                                                    | Smith Home                                               |
|                                                                                                    | Jones Home<br>Pro System                                 |
|                                                                                                    | Williams Home                                            |
|                                                                                                    | Davis Home                                               |
|                                                                                                    | Amazon Alexa X                                           |
| <ol> <li>Once the Savant Skill links to the Savant Pro System, the page will inform you that Alexa has been successfully linked with Savant.</li> <li>Select Done to close the window.</li> </ol> | Done < > 🔺 pitangui.amazon.com C 📋 🧭                     |
|                                                                                                    |                                                          |
|                                                                                                    | Alexa has been successfully linked with Savant           |

You can now close this window, return to your Alexa app and run discovery to find your new devices.

# 3. Savant Pro System Device Discovery

### 3.1. Device Discovery

Before using Amazon Alexa in a Savant Pro System (Smart Home) the supported devices in the Savant Pro System must be discovered.

1. In the page that opens, select the **DISCOVER DEVICES** button. Alexa will now search the Savant Pro System.

| Discover Devices                             | ×                              |
|----------------------------------------------|--------------------------------|
| Smart Home devices must be discovered before | e they can be used with Alexa. |
| CANCEL                                       | DISCOVER DEVICES               |
|                                              |                                |
|                                              | Select DISCOVER DEVICES        |

- 2. In the **Devices** page that opens, all the Discovered Devices are listed. If some Devices are not displayed, tap the **DISCOVER** button to send the Discover command again.
- 3. Alexa is now linked to the Savant Pro System.
- TIP! Speaking "Alexa Discover Devices" will also send the discover command. Discovery takes approximately 20 seconds to complete.

| Κ                                                     | Devices                  |             |
|-------------------------------------------------------|--------------------------|-------------|
| Devices                                               | Sort                     | by newest 🗸 |
| Family Room Lights<br>Room Lights device: Family Room | N Discovered Devices     | Forget      |
| Kitchen Lights<br>Room Lights device: Kitchen         | Discovered Devices       | Forget      |
|                                                       | Showing 2                |             |
|                                                       | FORGET ALL               |             |
| Sel                                                   | ect to Re-Discover Devic | es          |

# 4. Device Verification

Once the Savant Skills are linked and the devices discovered, a user can now log into the system without having to download the Savant Skills. The Savant Skills are now saved in the Your Skills page. To log into the Savant Pro System for any reason, do the following:

- 1. Select the Amazon Alexa icon.
- 2. In the log-on screen, enter your Amazon credentials and select SIGN IN.
- 3. Select the **Open Menu** Icon ( $\equiv$ ) and then select the **Skills** icon ( $\overleftarrow{\Box}$ ).
- 4. In the All Skills page that opens, select the Your Skills button icon located at the top right side of the page.
- 5. From the Your Skills page that opens, tap the **Savant Skill** icon.
- 6. On the next page tap the MANAGE DEVICES IN SMART HOME button. This opens the Alexa Smart Home page which lists all devices in your Savant Pro System. Alexa is now linked to that system.

# 5. Supported Devices

### 5.1. Supported Devices

For a Savant Home, the following Devices will be returned:

| Devices           | Example Phrases                                                   | Description                                                                                                    |
|-------------------|-------------------------------------------------------------------|----------------------------------------------------------------------------------------------------|
| Scene<br>Commands | Alexa, turn on < <b>Scene Name</b> >                              | Turn On any scenes (shared or authenticated user) that do not include an unlock or disarm function.                                                               |
| Room              | Alexa, turn on < <b>Room</b> >                                    | Turn On the Room to the last active A/V service.                                                                                                    |
| Commands          | Alexa, turn off < <b>Room</b> >                                   | Turn Off the A/V service in the Room.                                                                                                    |
|                   | Alexa, turn on the <b><room></room></b> lights                    | Turn On all lights in the Room to full brightness. The <b>Show Room Control Tab</b> checkbox in the lighting data table must be checked.                          |
|                   | Alexa, turn off the < <b>Room</b> > lights                        | Turn Off all lights in the Room. The <b>Show Room Control Tab</b> checkbox in the lighting data table must be checked.                                            |
| Room Lights       | Alexa, set the <b><room></room></b> lights to <b>&lt;40&gt;</b> . | Increase the level of brightness in the Room to a level between 0 and 100%. The <b>Show</b> Room Control Tab checkbox in the lighting data table must be checked. |
|                   | Alexa, increase the <b><room< b="">&gt; lights</room<></b>        | Increase the level of brightness to the lights in a Room by 25%. The <b>Show Room Control Tab</b> checkbox in the lighting data table must be checked.            |
|                   | Alexa, decrease the < <b>Room</b> > lights                        | Decrease the level of brightness to the lights in a Room by 25%. The <b>Show Room Control Tab</b> checkbox in the lighting data table must be checked.            |

# TIPS!

- When a Scene and a Room in the Savant Pro System have similar names, Alexa may get confused and turn on a Room when user is trying to turn on a Scene. To avoid this, verify that the Scene names and Room names are labeled differently.
- Deleted rooms and scenes from the Savant Pro System are not automatically removed from the Amazon Alexa App. After deleting a room or scene from a Savant configuration, these rooms and scenes must also be forgotten using the Alexa App.
- Anytime a Scene is added to the Savant Pro App, Alexa must rediscover the devices in your system.

# 6. Troubleshooting

Below are a few cases that can assist a user to troubleshoot why the Amazon Alexa is not responding properly.

### Alexa States: I found zero devices (After initially sending a Discover command)

- Check that your Savant user account was verified. Be sure to respond to the verification email you received when the account was created.
- Ensure your Savant user account is an administrator to the Savant Home.
- If there are multiple Savant Homes linked to the Savant user account, confirm you have selected the correct home.

### Alexa States: Sorry, I didn't find <name of room / name of room lights / name of scene>

Verify the Savant device was discovered.

- 1. Open the Amazon Alexa App.
- 2. Select the **Open Menu** Icon ( $\equiv$ ) and then select the **Smart Home** icon ( $\checkmark$ ).
- 3. Select **Devices** from the Smart Home page that opens.
- 4. Verify the device is Discovered. Select the **Discover** button icon to rediscover the device.

#### Alexa States: Sorry, I could not find a device or group named <device name>

Verify the Savant device was discovered.

- 1. Open the Amazon Alexa App.
- 2. Select the **Open Menu** Icon ( $\blacksquare$ ) and then select the **Smart Home** icon ( $\checkmark$ ).
- 3. Select **Devices** from the Smart Home page that opens.
- 4. Verify the device is Discovered. Select the **Discover** button icon to rediscover the device.

### Alexa States: I found several devices matching that name. Which one did you mean?

Ensure the name of the device is unique.

- 1. Open the Amazon Alexa App.
- 2. Select the **Open Menu** Icon ( $\equiv$ ) and then select the **Smart Home** icon ( $\checkmark$ ).
- 3. Select **Devices** from the Smart Home page that opens.
- 4. Ensure the Devices all have a unique name. Modify the name in the Savant Pro App as required.
- 5. After renaming the device, tell Alexa to discover devices or select the Discover button.

### Alexa States: Sorry, the device is not responding

Amazon is having trouble connecting to the Savant Host. Verify both the Echo device and the Savant Host have an internet connection.

#### Alexa States: That command doesn't work on device <name of light>

Confirm the light supports the command you are using. For example, a light that cannot be dimmed or is configured as a switch type device will return this response to a dimming command.

# Important Notice

### Disclaimer

Savant Systems, LLC. reserves the right to change product specifications without notice, therefore, the information presented herein shall not be construed as a commitment or warranty.

Savant Systems, LLC. shall not be liable for any technical or editorial errors or omissions contained herein or for incidental or consequential damages resulting from the performance, furnishing, reliance on, or use of this material.

### Patents

Certain equipment and software described in this document is protected by issued and pending U.S. and foreign patents.

All products and services are trademarks or registered trademarks of their respective manufacturer.

## Copyright

This document contains confidential and proprietary information protected by copyright. All rights reserved. Copying or other reproduction of all or parts of this document is prohibited without the permission of Savant Systems.

### Trademarks

© 2017 Savant Systems, LLC. All rights reserved. Savant, Savant App, Savant Host, Now You Can, RacePoint Blueprint, Single App Home, TrueCommand, TrueControl, and the Savant logo are trademarks of Savant Systems, LLC.

AirPlay, Apple, AirPort Express, AirPort Extreme, Apple TV, Apple Remote Desktop, FireWire, iMac, iTunes, iPad, iPad mini, iPad Air, iPhone, MacBook, Mac and OS X are trademarks or trade names of Apple Inc. iOS is a trademark of Cisco<sup>®</sup>. Android, Google, Google Play, and other Google marks are trademarks of Google, Inc. Wi-Fi is a registered trademark of the Wi-Fi Alliance<sup>®</sup>. HDMI<sup>®</sup> is a trademark of HDMI Licensing, LLC. Autonomic<sup>®</sup> and TuneBridge<sup>®</sup> are registered trademarks of Autonomic Controls, Inc. Motu<sup>®</sup> is a registered trademark of Mark of the Unicorn, Inc. Luxul is a registered trademark of Luxul Wireless.

All other brand names, product names, and trademarks are the property of their respective owners.

### Technical and Sales Support

Savant Systems, LLC is dedicated to providing prompt and effective support in a timely and efficient manner.

- To contact Savant Support, access the **Savant Customer Community** and enter a support Case ticket.
- To contact Savant Sales, visit **Savant.com** and select **Contact Us** to locate a local sales representative in your area.